## **INSTRUCTIVO CONFIGURACIÓN POR EMPRESAS**

Ingresar a Configuración/ Configuración por empresa ٠

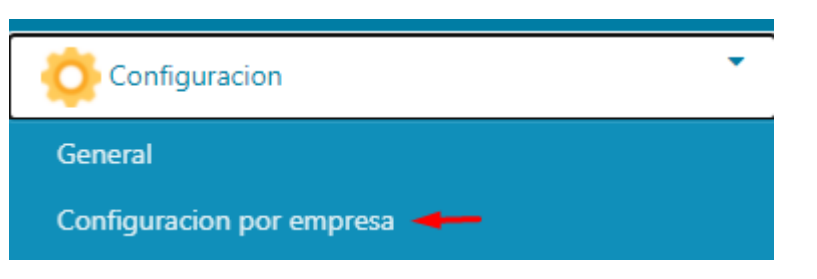

A la izquierda se encuentran todas las Empresas y a la derecha las diferentes pestañas para configurar quienes recibirán los Reportes •

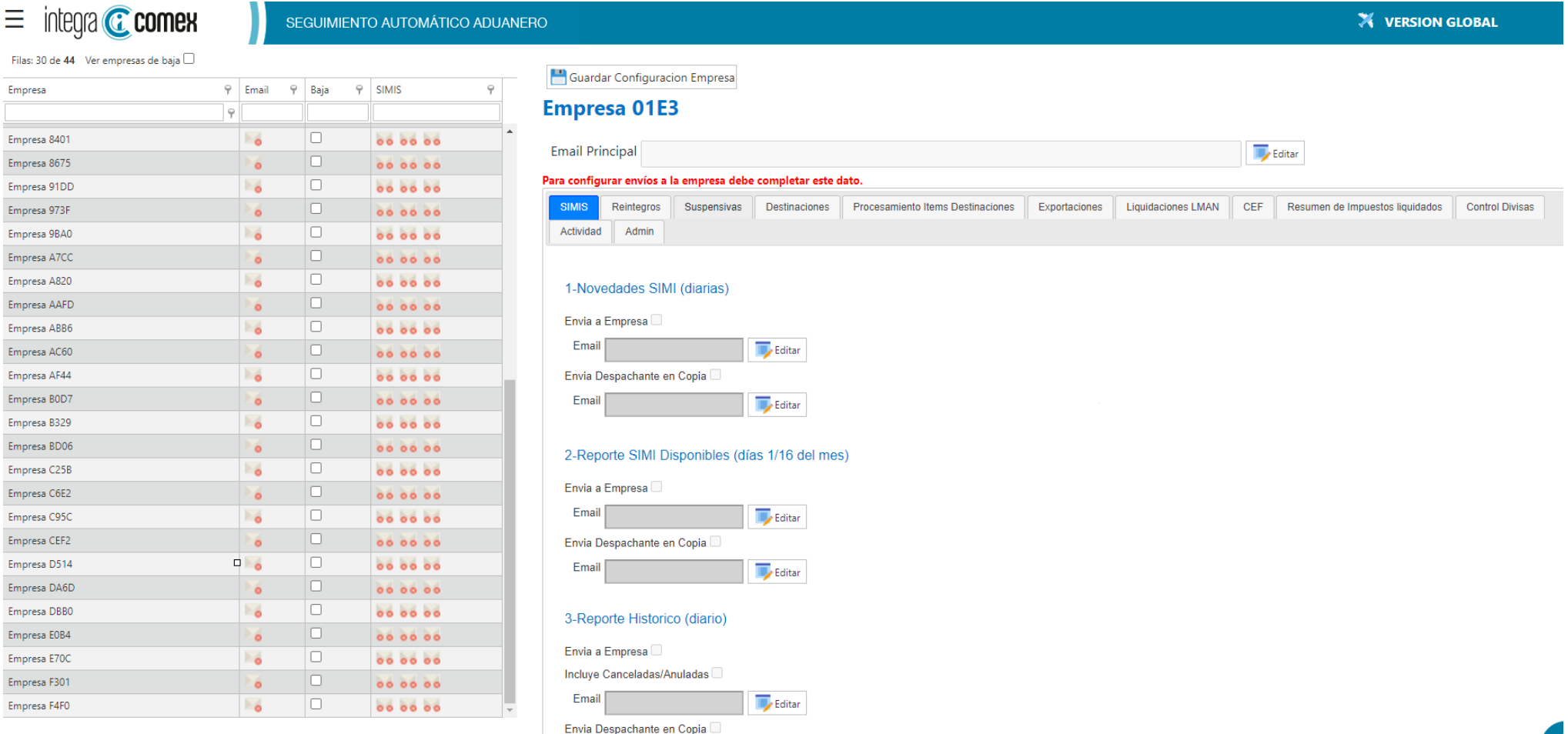

• Posicionarse en la Empresa a configurar, quedando pintada la fila de Celeste.

| ≡ integra @ comex                             |   |       | SEGU | IMIEN | o automáti | CO ADUA | RO                                                                                                    |    |
|-----------------------------------------------|---|-------|------|-------|------------|---------|----------------------------------------------------------------------------------------------------|----|
| Filas: 44 de <b>44</b> Ver empresas de baja 🗌 | 9 | Email | 9 Ba | ja 9  | SIMIS      | 9       | Guardar Configuracion Empresa                                                                              |    |
|                                               | 9 |       |      |       |            |         | Empresa 1B3A 🕶                                                                                             |    |
| Empresa 01E3                                  |   | 6     |      |       | 00 00 00   |         |                                                                                                    |    |
| Empresa 14A1                                  |   | 6     |      |       | 00 00 00   |         | Email Principal                                                                                            |    |
| Empresa 1B3A 🛛 🛹                              |   | 20    |      |       | 00 00 00   |         | Para configurar envíos a la empresa debe completar este dato.                                              |    |
| Empresa 1BD5                                  |   | 6     |      |       | 00 00 00   |         | SIMIS Reintegros Suspensivas Destinaciones Procesamiento Items Destinaciones Exportaciones Liquidaciones L | AN |
| Empresa 2195                                  |   | 6     |      |       | 00 00 00   |         | Actividad Admin                                                                                            |    |
| Empresa 30D5                                  |   | 6     |      |       | 00 00 00   |         |                                                                                                    |    |
| Empresa 36AC                                  |   | 6     |      |       | 00 00 00   |         | 1 Nevedados SIMI (digrics)                                                                                 |    |
| E 3050                                        |   | 1     |      |       | E2 E2 E2   |         | I-NOVEDADES SIMI (DIANAS)                                                                                  |    |

• En "Email Principal" hacer click en Editar para agregar la casilla a la que queremos que lleguen los Reportes con la información de ésta Empresa. Luego Aceptar

| 💾 Guardar Configuracion Empresa                                                                                          |                                                   |               |                    |           |                        |
|----------------------------------------------------------------------------------------------------|---------------------------------------------------|---------------|--------------------|-----------|------------------------|
| Empresa 1B3A                                                                                                    |                                                   |               |                    | 1         |                        |
| Email Principal                                                                                                    |                                                   |               |                    | Editar    |                        |
| Para configurar envíos a la empresa debe completar e                                                                     | este dato.                                        |               |                    |           |                        |
| SIMIS Reintegros Suspensivas Destinacion                                                                                 | Procesamiento Items Destinaciones                 | Exportaciones | Liquidaciones LMAN | CEF Resum | ien de Impuestos liqui |
| Actividad Admin                                                                                                    |                                                   |               |                    |           |                        |
| 1-Novedades SIMI (diarias)<br>Envia a Empresa<br>Email<br>Envia Despachante en Copia<br>Email<br>Email<br>Email<br>Email | Editar Mails<br>ejmplo@Empresa1B3A.com<br>Agregar | Quita         | ar<br>Aceptar      | Cancelar  |                        |
| 2-Reporte SIMI Disponibles (días 1/16 del<br>Envia a Empresa                                                             | mes)                                              |               |                    |           |                        |
|                                                                                                    |                                                   |               |                    |           |                        |

• Una vez hecho esto, si queremos enviar Reportes de SIMIS nos posicionamos en la pestaña y tildamos "Envia a Empresa" para que automáticamente los reciba la persona cargada en el Email Principal.

Podemos completarlo con otro correo si es necesario que lo reciba otra persona que no esté en el Email Principal

| Handar Configuracion Empresa                                      |                                                                 |  |  |  |  |  |  |  |  |  |
|-------------------------------------------------------------------|-----------------------------------------------------------------|--|--|--|--|--|--|--|--|--|
| Empresa 1B3A                                                      |                                                                 |  |  |  |  |  |  |  |  |  |
| Email Principal ejemplo@Empresa1B3A.com                           |                                                                 |  |  |  |  |  |  |  |  |  |
| Para configurar envíos a la empresa debe completar este dato.     |                                                                 |  |  |  |  |  |  |  |  |  |
| SIMIS Reintegros Suspensivas Destinaciones Procesamiento I        | tems Destinaciones Exportaciones Liquidaciones LMAN CEF Resumen |  |  |  |  |  |  |  |  |  |
| Actividad Admin                                                   |                                                                 |  |  |  |  |  |  |  |  |  |
|                                                                   |                                                                 |  |  |  |  |  |  |  |  |  |
| 1-Novedades SIMI (diarias)                                        |                                                                 |  |  |  |  |  |  |  |  |  |
|                                                                   |                                                                 |  |  |  |  |  |  |  |  |  |
| Envia a Empresa 🗹                                                 |                                                                 |  |  |  |  |  |  |  |  |  |
| Email Fditar *Sí esta vacio se enviara a ejemplo@Empresa1B3A.com. |                                                                 |  |  |  |  |  |  |  |  |  |
| Envia Despachante en Copia 🗌                                      |                                                                 |  |  |  |  |  |  |  |  |  |
| Email Editar                                                      |                                                                 |  |  |  |  |  |  |  |  |  |
|                                                                   |                                                                 |  |  |  |  |  |  |  |  |  |
| 2-Reporte SIMI Disponibles (días 1/16 del mes)                    |                                                                 |  |  |  |  |  |  |  |  |  |
|                                                                   |                                                                 |  |  |  |  |  |  |  |  |  |
|                                                                   |                                                                 |  |  |  |  |  |  |  |  |  |
| Elitar *Sí esta vacio se enviara a                                | ejemplo@Empresa1B3A.com.                                        |  |  |  |  |  |  |  |  |  |
| Envia Despachante en Copia                                        |                                                                 |  |  |  |  |  |  |  |  |  |
| Email 🗾 Editar                                                    |                                                                 |  |  |  |  |  |  |  |  |  |
|                                                                   |                                                                 |  |  |  |  |  |  |  |  |  |
|                                                                   |                                                                 |  |  |  |  |  |  |  |  |  |

IMPORTANTE: Siempre que configuramos una pestaña, hacer click en "Guardar Configuración Empresa"

• Para enviar al despachante u otra persona en Copia, Tildamos "Envía Despachante en copia" y en Editar agregamos la casilla

Luego Aceptar y Guardar Configuración

| 💾 Guarda    | ar Configuraci         | ion Empresa    |                                                                                                    |                                            |               |                      |                                                                                                    |        |
|-------------|------------------------|----------------|----------------------------------------------------------------------------------------------------|--------------------------------------------|---------------|----------------------|----------------------------------------------------------------------------------------------------|--------|
| Empre       | sa 1B3                 | Α              |                                                                                                    |                                            |               |                      |                                                                                                    |        |
| Email Pri   | ncipal <sub>ejem</sub> | plo@Empresa    | a1B3A.com                                                                                                    |                                            |               |                      | The second second secon | ditar  |
| ara configu | Irar envíos a l        | a empresa debe | Destinaciones                                                                                                    | dato.                                      | Exportaciones | Liquidaciones LMAN   | CEE                                                                                                    | Resume |
| Actividad   | Admin                  | Guspensivas    | Destinaciones                                                                                                    | Trocesamento items Destinaciones           | Exportaciones | Elquidaciones ElviAn |                                                                                                    | Resume |
|             |                        |                |                                                                                                    |                                            |               |                      |                                                                                                    |        |
| Envia a     | Empresa 🗹              |                |                                                                                                    |                                            |               |                      |                                                                                                    |        |
| Email       |                        |                | 🗾 Editar                                                                                                    |                                            |               |                      |                                                                                                    |        |
| Envia D     | espachante er          | n Copia 🗹 🔸    | - *Sie                                                                                                    | sta vacio se enviara a ejempio@Empresa1B3. | A.com.        |                      |                                                                                                    |        |
| Email       |                        |                | The second second secon | ditar Mails                                |               |                      |                                                                                                    |        |
|             |                        |                | d                                                                                                    | lespchante@gmail.com                       | Qui           | tar                  |                                                                                                    |        |
| 2-Repo      | orte SIMI Di           | sponibles (día | as 1/16 de                                                                                                    |                                            |               |                      |                                                                                                    |        |
| Envia a     | Empresa 🗆              |                | -                                                                                                    | Agregar                                    |               |                      |                                                                                                    |        |
| Email       |                        |                | 🗾 Editar                                                                                                    |                                            |               |                      |                                                                                                    |        |
| Envia D     | espachante er          | n Copia 🗌      |                                                                                                    |                                            |               | Aceptar              | Cancelar                                                                                                    |        |
| Email       |                        |                | E ditere                                                                                                    |                                            |               |                      |                                                                                                    |        |

Realizar la configuración en todas las pestañas que sea Necesario, tanto como Reintegros, Suspensivas, Destinaciones etc.

Teniendo siempre en cuenta Guardar la configuración en cada pestaña.